## Stappenplan thuis automatisch verbinding met jouw eigen Wifi-netwerk op een chromebook van school

Heb jij een chromebook van school geleend? En wordt de verbinding met WiFi thuis steeds verbroken? Dan kun je er met de volgende stappen voor zorgen dat dit niet meer gebeurt:

- 1. Klik in je Chrome-browser rechtsboven op de drie puntjes en kies voor **Instellingen**.
- 2. Klik dan op het blauwe "Chrome OS-instellingen" (in de zin: Als je een instelling niet ziet op deze pagina, kijk je in de Chrome OS-instellingen)

|                        | ☆       | X 🖸      | 1 🛛 🗌 🤃          |  |
|------------------------|---------|----------|------------------|--|
| Nieuw tabblad          |         |          | Ctrl + T         |  |
| Nieuw venster          |         |          | Ctrl + N         |  |
| Nieuw incognitovenster |         | С        | Ctrl + Shift + N |  |
| Geschiedenis           |         |          | ×                |  |
| Downloads              |         |          | Ctrl + J         |  |
| Bladwijzers            |         |          | •                |  |
| Zoom                   | - 100   | % +      | 53               |  |
| Afdrukken              |         |          | Ctrl + P         |  |
| Casten                 |         |          |                  |  |
| Zoeken                 |         |          | Ctrl + F         |  |
| Meer hulpprog          | ramma's |          | ۲                |  |
| Bewerken               | Knippen | Kopiëren | Plakken          |  |
| Instellingen           |         |          |                  |  |
| Help                   |         |          |                  |  |

| Instellingen           | Q, Zoek in de instellingen                                                           |   |
|------------------------|--------------------------------------------------------------------------------------|---|
| Personen               | Je browser wordt beheerd door jl.nu                                                  |   |
| Automatisch aanvullen  | Als je een instelling niet ziet op deze pagina, kijk je in de Chrome OS-instellingen | × |
| Vormgeving             | Barranan                                                                             |   |
| Q Zoekmachine          | Personen                                                                             |   |
| () Bij opstarten       | Saskia Ebbing<br>saskia.ebbing@jl.nu                                                 | Ø |
| Geavanceerd            | Synchronisatie & Google-services                                                     | • |
| Privacy en beveiliging |                                                                                      |   |

3. In het nieuwe scherm dat opent staat onder Netwerk jouw Wifi-netwerk. Klik op het pijltje daar achter.

| Ins | tellingen           | Q Zoek in de instellingen                                                                        |   |
|-----|---------------------|--------------------------------------------------------------------------------------------------|---|
| Ŧ   | Netwerk             | Je Chromebook wordt beheerd door jl.nu                                                           |   |
| *   | Bluetooth           | Als je een instelling niet ziet op deze pagina, kijk je in de instellingen van je Chrome-browser | × |
|     | Verbonden apparaten |                                                                                                  |   |
| •   | Personen            | Netwerk                                                                                          |   |
|     | Apparaat            | Wifi<br>TELE2-2F9D7A 5G                                                                          | • |
| 0   | Personalisatie      |                                                                                                  |   |
| Q   | Zoekmachine         | Verbinding toevoegen                                                                             | ^ |

4. Vervolgens zie je een hele lijst met Wifi-netwerken in de omgeving. Onder jouw Wifi-netwerk staat in het groen verbonden. Klik opnieuw op het pijltje achter jouw netwerk.

| Ins | tellingen           | Q Zoek in de instellingen |      |
|-----|---------------------|---------------------------|------|
| •   | Netwerk             | ← Wifi                    |      |
| *   | Bluetooth           |                           |      |
|     | Verbonden apparaten | Aan                       | Si 🛑 |
| ÷   | Personen            | Bekende netwerken         | ×    |
|     | Apparaat            | TELE2-2F9D7A 5G           |      |
| ,0  | Personalisatie      | Verbonden Verbonden       | •    |
| Q   | Zoekmachine         | TELE2-2F9D7A_2.4G         | ۲    |
|     | Apps                | 👡 Ziggo                   | ۲    |
| A   | times /hita)        |                           |      |

 Zet het bolletje achter "Automatisch verbinding maken met dit netwerk" aan (dan wordt hij blauw). Daarna zal het chromebook steeds automatisch verbinding maken met jouw wifi. Het extra scherm kun je nu wegklikken.

| Inst | tellingen           | Q Zoek in de instellingen                                        |  |
|------|---------------------|------------------------------------------------------------------|--|
| •    | Netwerk             | ← TELE2-2F9D7A_5G                                                |  |
| *    | Bluetooth           |                                                                  |  |
|      | Verbonden apparaten | Verbonden Vergeten Verbinding verbreken                          |  |
| :    | Personen            | Andere gebruikers van dit apparaat kunnen dit netwerk gebruiken. |  |
|      | Apparaat            | Dit netwerk voorrang geven                                       |  |
| 0    | Personalisatie      | Automatisch verbinding maken met dit netwerk                     |  |
| Q    | Zoekmachine         |                                                                  |  |